$\underline{http://www.psd-dude.com/tutorials/photoshop.aspx?t=happy-new-year-text-effect-photoshop-tutorial}$ 

## Nieuwjaar teksteffect

Dit effect proberen we te bekomen; wel een handeling nodig "3D action generator".

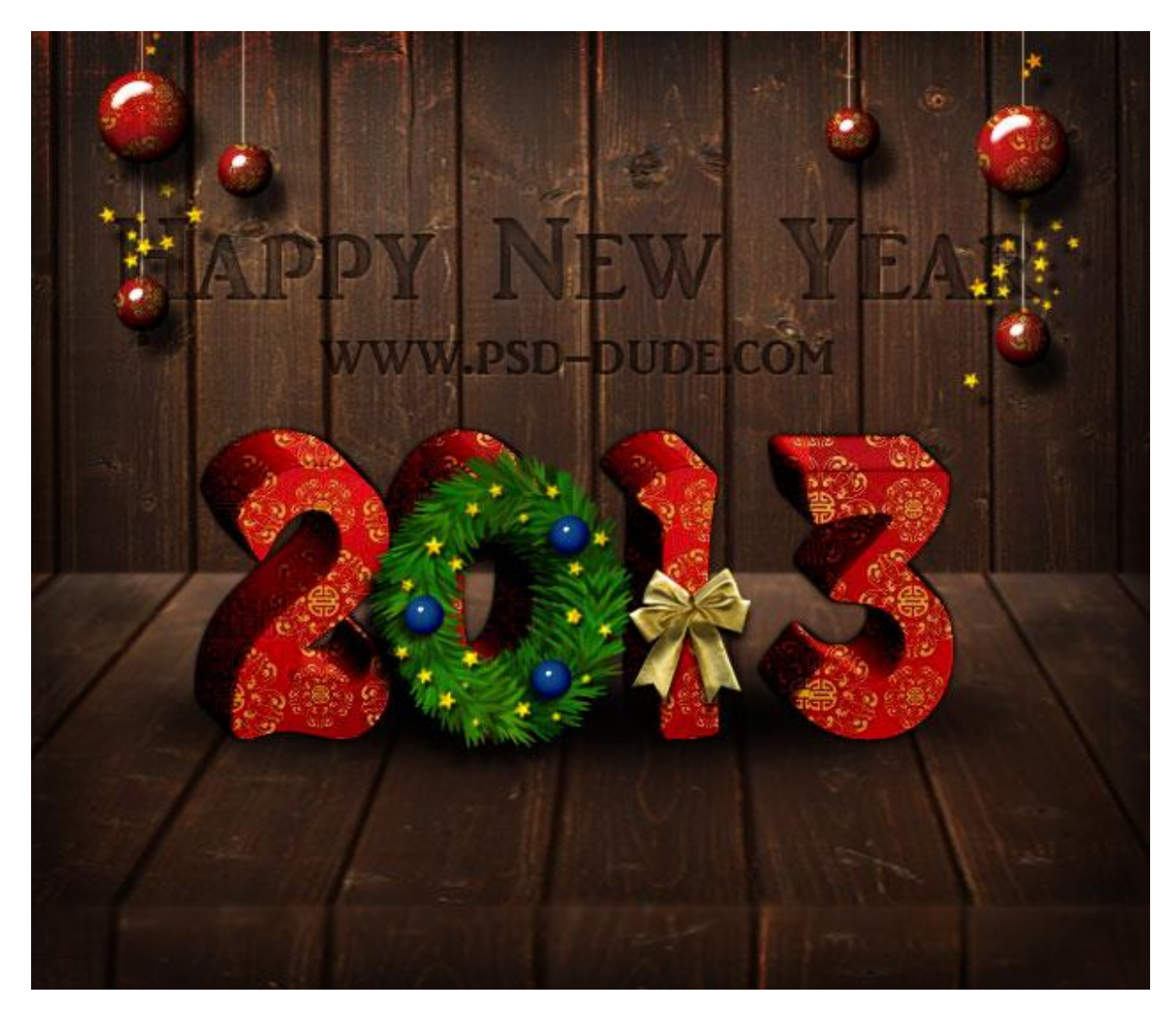

Nodig: handeling ; houten structuur ; kerstpatroon; kerstversieringen; strik; kerstpenselen

Open een nieuw document : 650 x 550 px ; achtergrondlaag ontgrendelen;

## volgende laagstijlen toevoegen: Kleurbedekking met kleur = # 828282

| agstijl Stijlen Opties voor overvloeien: standaard Slagschaduw Schaduw binnen Gloed buiten Gloed binnen Schuine kant en reliëf Contour Structuur Satijn Verloopbedekking Verloopbedekking Patroonbedekking | Kleur         Overvloeimodus:       Normaal         Dekking:       100 %         Tot standaardwaarden maken       Standaardwaarden herstellen | OK<br>Annuleren<br>Nieuwe stijl<br>Voorvertonin |
|----------------------------------------------------------------------------------------------------|----------------------------------------------------------------------------------------------------|-------------------------------------------------|
| Ljn                                                                                                    |                                                                                                    |                                                 |

## Patroonbedekking : kies iets gelijkaardigs

| Laagstijl                                                                                                    |                                                                                                    | X                                                |
|----------------------------------------------------------------------------------------------------|----------------------------------------------------------------------------------------------------|--------------------------------------------------|
| Stijlen         Opties voor overvloeien: standaard         Slagschaduw         Schaduw binnen         Gloed buiten         Gloed binnen         Schuine kant en reliëf         Contour         Structuur         Satijn         Verloopbedekking         Verloopbedekking         Lijn | Patroonbedekking<br>Patroon<br>Overvloeimodus: Normaal<br>Dekking:<br>Dekking:<br>Patroon:<br>Schaal:<br>Schaal:<br>Tot standaardwaarden maken<br>Standaardwaarden herstellen | OK<br>Annuleren<br>Nieuwe stijl<br>Voorvertoning |

1) Eerst hebben we een mooie warme houten achtergrond nodig; kies een donkere houtstructuur.

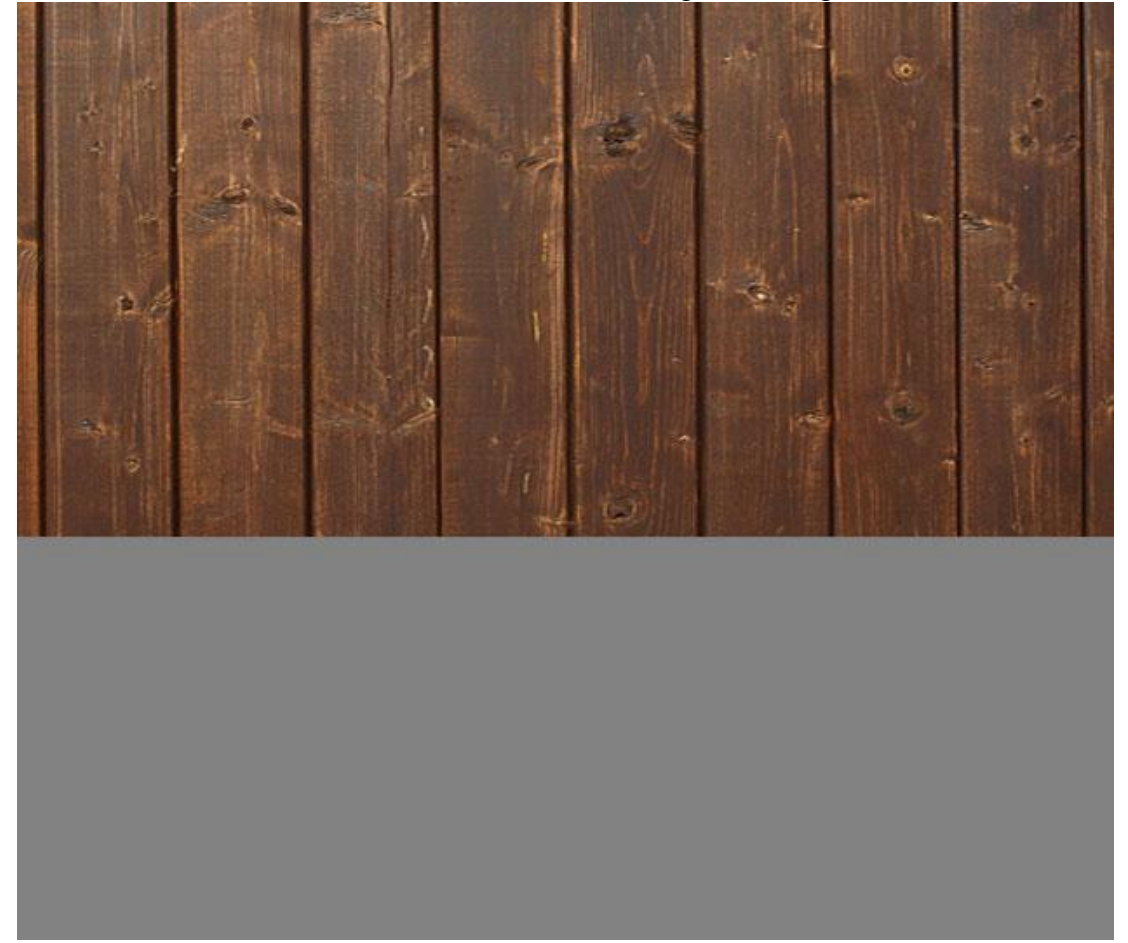

2) Geef Verloopbedekking om licht toe te voegen :

| Gradient Overlay<br>Gradient<br>Blend Mode: Multiply<br>Ogacity:<br>Gradient:<br>Style: Linear V Align with Layer<br>Angle:<br>Style: Ogac Point Content of Content of C |  |
|----------------------------------------------------------------------------------------------------|--|
| Scale: 100 %                                                                                                    |  |

Nieuwjaar tekst effect – blz 3

3) Zelfde structuur nog eens gebruiken; schaal verticaal naar ongeveer 30%; perspectief aanpassen voor deze houten "ondergrond midden".

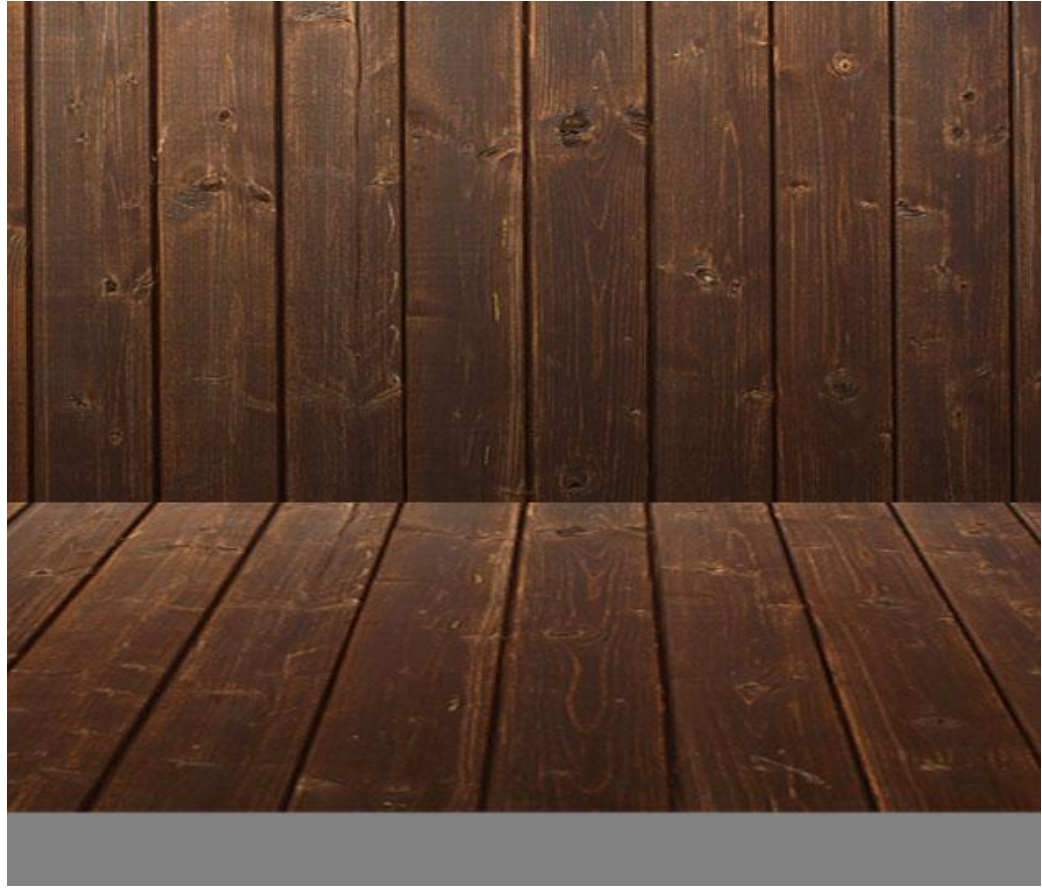

4) Zet de laag "ondergrond midden" om in een Slim Object ; vervaag Gaussiaans ;

op het laagmasker van deze Slimme filter veeg je delen weg zodat enkel het donkere deel van die ondergrond vervaagd wordt.

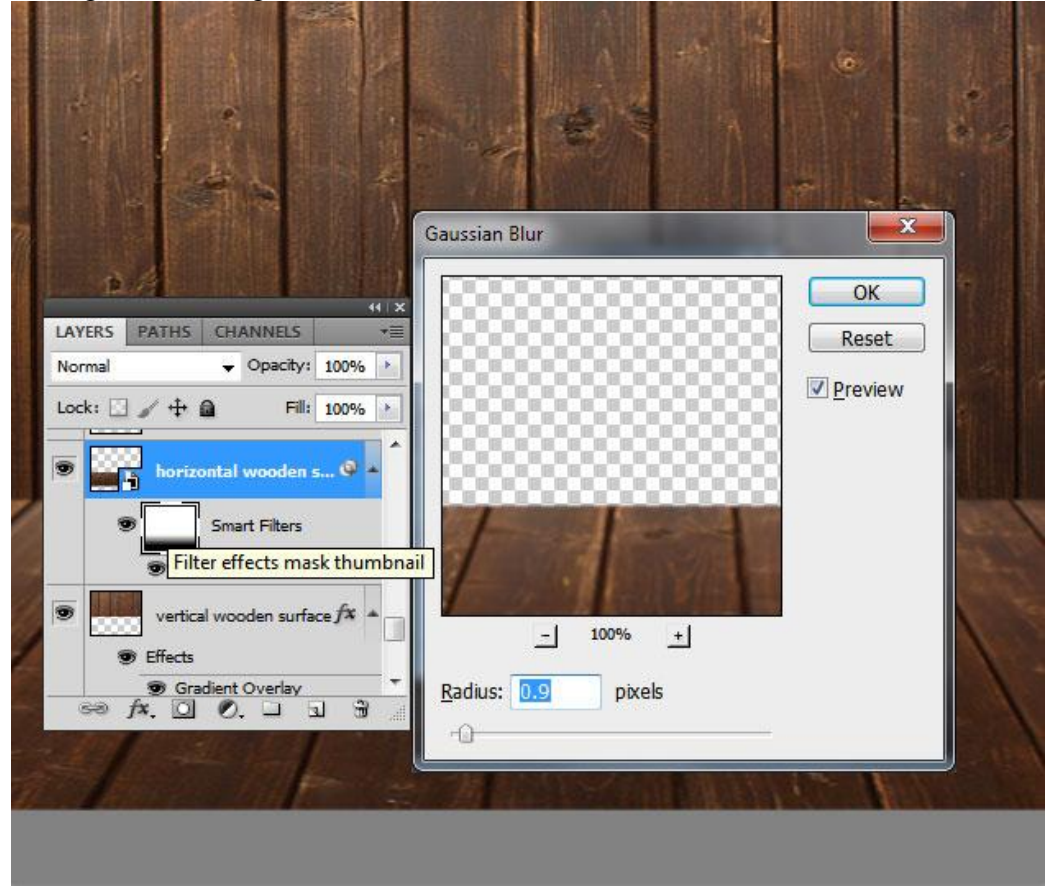

Nieuwjaar tekst effect - blz 4

5) Nog een deel van de structuur gebruiken om een derde houten oppervlak te creëren onderaan. Geef ook Verloopbedekking. Transformeer de laag; zorg dat de drie lagen mooi uitgelijnd zijn.

| Gradient Overlay —<br>Gradient |                       |           |             |        |
|--------------------------------|-----------------------|-----------|-------------|--------|
| Ogacity:                       | y ▼<br>  28 - 1       | %         | No la       |        |
| Gradient:                      |                       | everse    |             |        |
| Style: Linear                  | ✓ Align with Lay      | er        |             |        |
| Angle:                         | 90 °                  |           |             |        |
| <u>S</u> cale:                 | 100                   | %         | Service Tax |        |
| Make Def                       | ault Reset to Default |           | - and       | 1015   |
|                                | Time Ou               |           |             | 1      |
| 2-10-11                        | Et Land               | P CAN THE |             | E HITS |

6) Voeg een mooie tekst (boodschap) toe op de houten muur. Als lettertype werd 'Ar Julian' gebruikt.

Hier werd enkel de tekst "Happy New Year" en een watermerk toegevoegd (psd - dude.com)

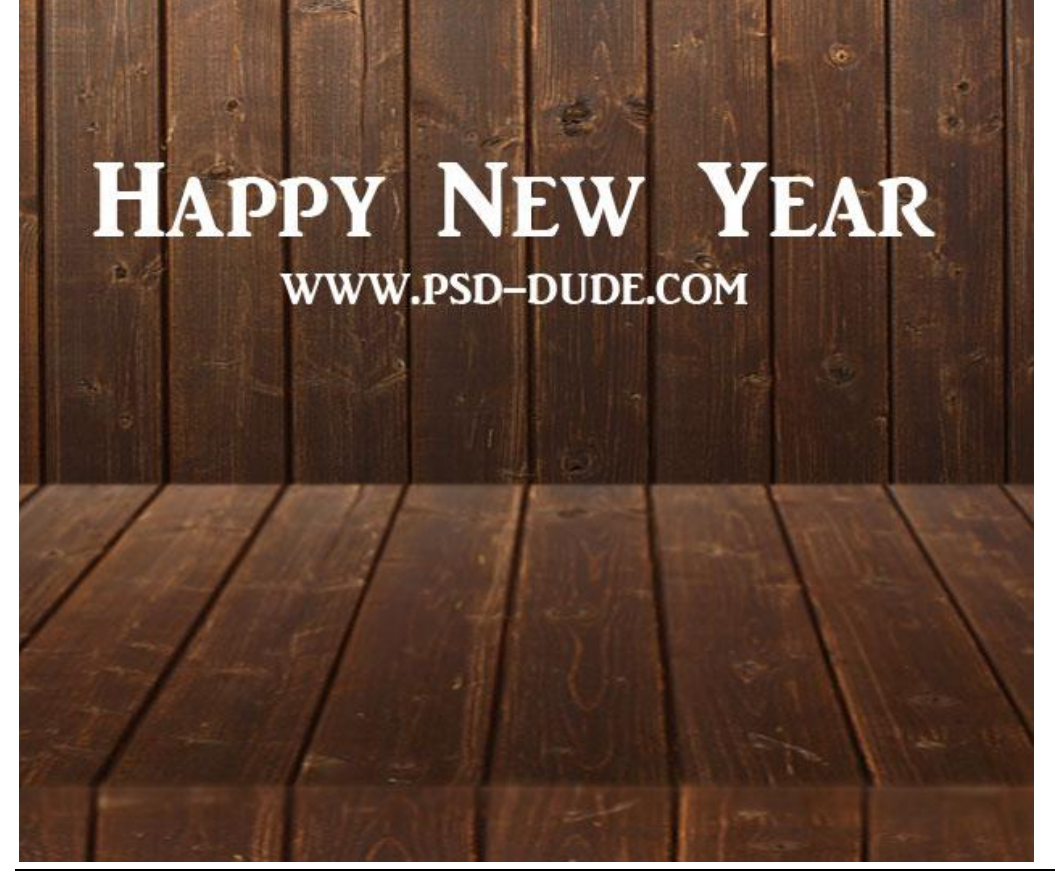

7) Geef de tekstlaag volgende laagstijlen om de tekst in de houten structuur te duwen. Zet eerst laagvulling op 0%

\* Slagschaduw : modus = Kleur Tegenhouden

| Styles                   | Drop Shadow                       | ОК        |
|--------------------------|-----------------------------------|-----------|
| Blending Options: Custom | Pland Model - 1 1                 | Reset     |
| Drop Shadow              | Coorbodge                         |           |
| Inner Shadow             |                                   | New Style |
| Outer Glow               | Angle: ( ) 120 ° Use Global Light | Preview   |
| Inner Glow               | Distance: 2 px                    |           |
| Bevel and Emboss         | Sp <u>r</u> ead: 0 %              |           |
| Contour                  | Size: 1 px                        |           |
| Texture                  | - Ouslity                         |           |
| E Satin                  | Quanty                            |           |
| Color Overlay            | Contour: Anti-aliased             |           |
| Gradient Overlay         | Noise: 0 %                        |           |
| Pattern Overlay          | Laver Knocks Out Drop Shadow      |           |
| T Stroke                 | Make Default Reset to Default     |           |
|                          |                                   |           |
|                          |                                   |           |
|                          |                                   |           |
|                          |                                   |           |

\* Schaduw binnen : modus = Vermenigvuldigen

| Styles                   | Inner Shadow                  | ОК                                                                                                    |
|--------------------------|-------------------------------|----------------------------------------------------------------------------------------------------|
| Blending Options: Custom | Blend Mode: Multiche -        | Reset                                                                                                    |
| V Drop Shadow            |                               | Now Style                                                                                                    |
| Inner Shadow             |                               | Province Reprint Province Reprint Provin |
| Outer Glow               | Angle: 120 ° Use Global Light | ✓ Preview                                                                                                    |
| Inner Glow               | Distance: 0 5 px              |                                                                                                    |
| Bevel and Emboss         | <u>Choke:</u> 0 %             |                                                                                                    |
| Contour                  | Size: +0 8 px                 |                                                                                                    |
| Texture                  | Quality                       |                                                                                                    |
| Satin                    |                               |                                                                                                    |
| Color Overlay            | Contour:                      |                                                                                                    |
| Gradient Overlay         | <u>N</u> oise: 0 %            |                                                                                                    |
| Pattern Overlay          | Make Default Reset to Default | č                                                                                                    |
| Stroke                   |                               |                                                                                                    |
|                          |                               |                                                                                                    |
|                          |                               |                                                                                                    |
|                          |                               |                                                                                                    |

\* Gloed binnen : modus = Vermenigvuldigen

| Styles                   | Inner Glow                             | ОК        |
|--------------------------|----------------------------------------|-----------|
| Blending Options: Custom | Bland Moder user                       | Reset     |
| Drop Shadow              |                                        | New Style |
| Inner Shadow             | Noise:                                 | New Style |
| Outer Glow               |                                        | <u> </u>  |
| Inner Glow               |                                        |           |
| Bevel and Emboss         | Elements                               |           |
| Contour                  | <u>T</u> echnique: <sub>Softer</sub> ▼ |           |
| Texture                  | Source: O Center O Edge                |           |
| Satin                    | <u>C</u> hoke: 0 %                     |           |
| Color Overlay            | Size: 0 5 px                           |           |
| Gradient Overlay         | Quality                                |           |
| Pattern Overlay          | Contours Anti-sland                    |           |
| Stroke                   |                                        |           |
|                          | <u>R</u> ange: 50 %                    |           |
|                          | 0 %                                    |           |
|                          | Make Default Reset to Default          |           |
|                          |                                        |           |

\* Schuine kant en Reliëf : omlaag ; modus hooglichten = Kleur tegenhouden;

| Styles                   | Bevel and Emboss              | ОК         |
|--------------------------|-------------------------------|------------|
|                          | Structure                     |            |
| Blending Options: Custom | Style: Inner Bevel ▼          | Reset      |
| Drop Shadow              | Technique: Chiral Hand -      | New Style  |
| V Inner Shadow           |                               | THE SCYTEM |
| Outer Glow               | Deptn: 105 %                  | Preview    |
|                          | Direction: O Up O Down        |            |
| Inner Glow               | Size: 3 px                    |            |
| Bevel and Emboss         | Soften: 0 1 px                |            |
| Contour                  |                               |            |
| Texture                  | Shading                       |            |
| Catio                    |                               |            |
|                          | Use <u>G</u> lobal Light      |            |
| Color Overlay            | Altitude: 70 °                |            |
| Gradient Overlay         | Gloss Contour:                |            |
| Pattern Overlay          |                               |            |
| Stroke                   | Highlight Mode: Color Dodge 🔹 |            |
|                          | Opacity: 20 %                 |            |
|                          | Shadow Mode: Multialu         |            |
|                          |                               |            |
|                          | Opa <u>c</u> ity: 0 %         |            |

\* Kleur bedekking : modus = Vermenigvuldigen ; zwarte kleur

| Styles                   | Color Color                   | ОК        |
|--------------------------|-------------------------------|-----------|
| Blending Options: Custom | Blend Mode: Multiply          | Reset     |
| V Drop Shadow            | Opacity:                      | New Style |
| V Inner Shadow           |                               |           |
| Outer Glow               | Make Default Reset to Default | Preview   |
| V Inner Glow             |                               |           |
| Bevel and Emboss         |                               |           |
| Contour                  |                               |           |
| Texture                  |                               |           |
| 🔄 Satin                  |                               |           |
| Color Overlay            |                               |           |
| Gradient Overlay         |                               |           |
| Pattern Overlay          |                               |           |
| 🔄 Stroke                 |                               |           |
|                          |                               |           |
|                          |                               |           |
|                          |                               |           |

8) Wens je nog meer effect te geven aan de tekst dan voeg je nog stijlen toe.

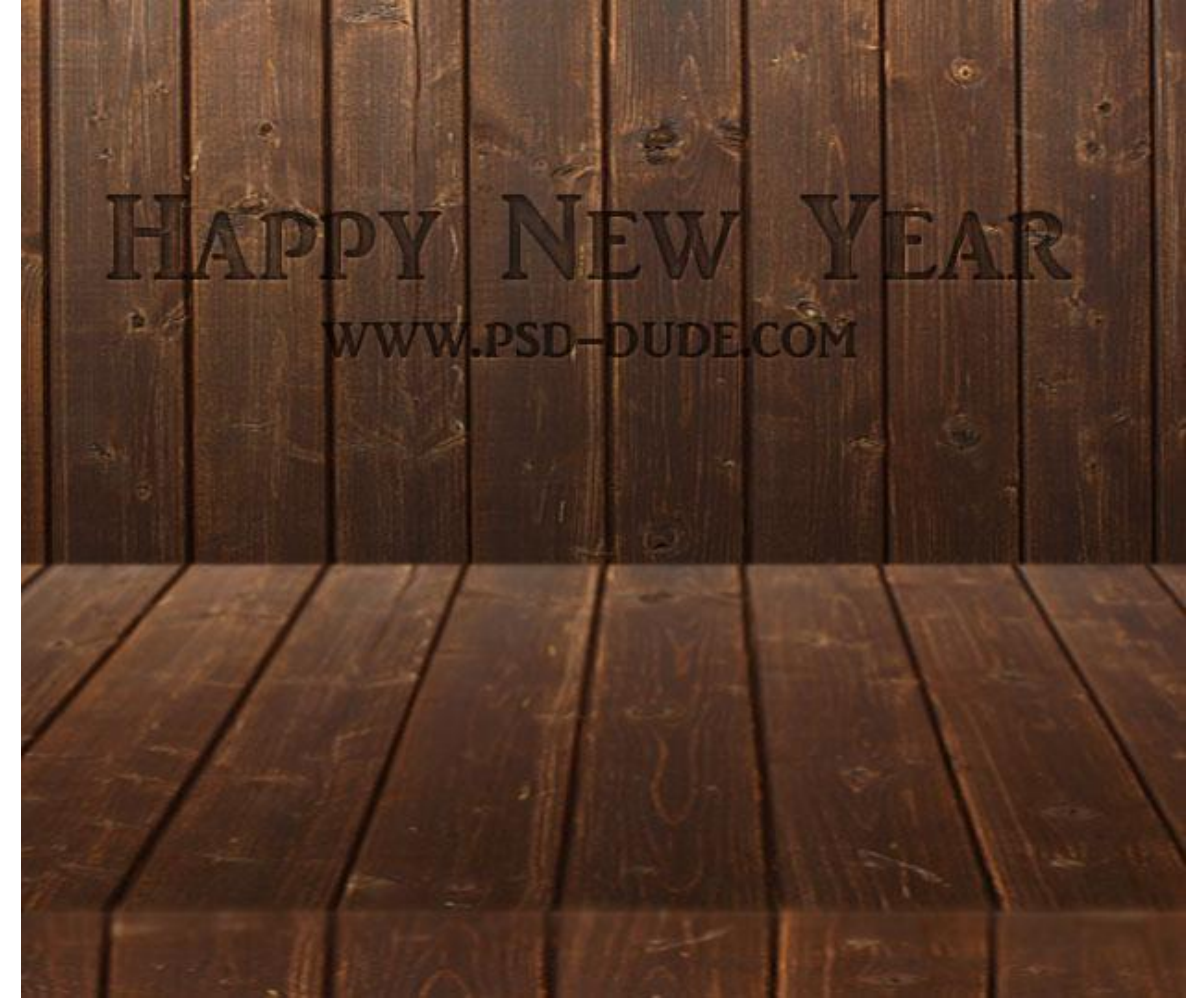

9) In het midden van het document voeg je "2013" toe. Dit wordt het middelpunt , de focus van je afbeelding, na enkele aanpassingen en na toevoeging van Kerst decoraties.

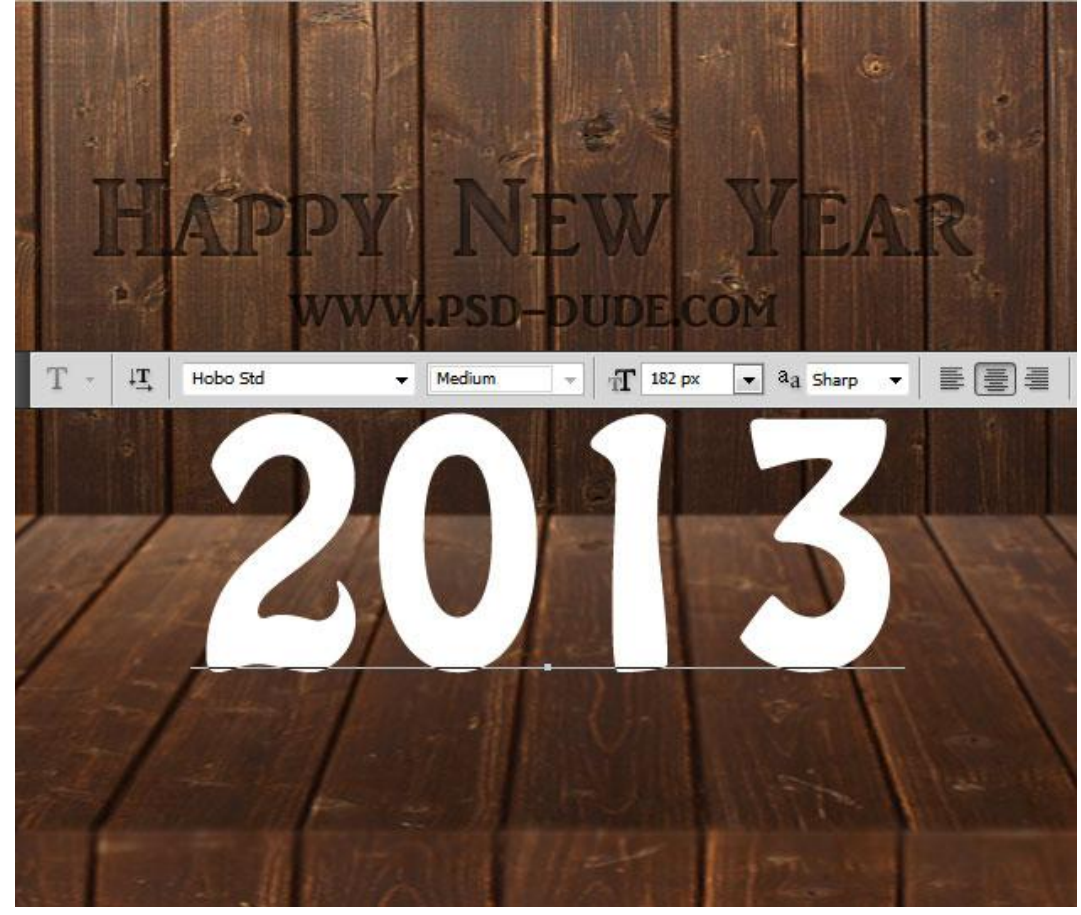

10) Belangrijk! Verplaats deze tekst naar een nieuw document met zwarte achtergrond. Download en pas de handeling "3D Photoshop action" toe om een 3D effect te creëren.

|                                                                                                    | LAYERS PATHS CHANNELS                                                                                                    |
|----------------------------------------------------------------------------------------------------|----------------------------------------------------------------------------------------------------|
|                                                                                                    | LAYERS PATHS CHANNELS<br>Pass Through - Opacity: 100%                                                                        |
| ACTIONS *=                                                                                                    | LAYERS     PATHS     CHANNELS       Pass Through     ✓     Opacity:     100%       Lock:     ✓     ✓     ←     6             |
| ACTIONS *=                                                                                                    | LAYERS PATHS CHANNELS<br>Pass Through ← Opacity: 100%<br>Lock: ○ ✓ ⊕ @ Fil: 100%<br>© ▷ ○ www.actions4photosh                |
| ACTIONS                                                                                                    | LAYERS PATHS CHANNELS<br>Pass Through    Opacity: 100%<br>Lock:      Lock:                                                   |
| ACTIONS  ACTIONS  Constructions  Constructions  Con | LAYERS PATHS CHANNELS<br>Pass Through ← Opacity: 100%<br>Lock: ↓ ↓ ↑ ↑ ↑ ↑ 100%<br>♥ ↓ www.actions4photosh<br>♥ ↓ background |

Nieuwjaar tekst effect – blz 9

Vertaling

11) Zoals je zult bemerken verkrijg je 4 lagen : Selecteer de lagen "3D object" en "3D"; sleep ze naar je hoofd document (waarop we al een houten achtergrond gemaakt hebben).

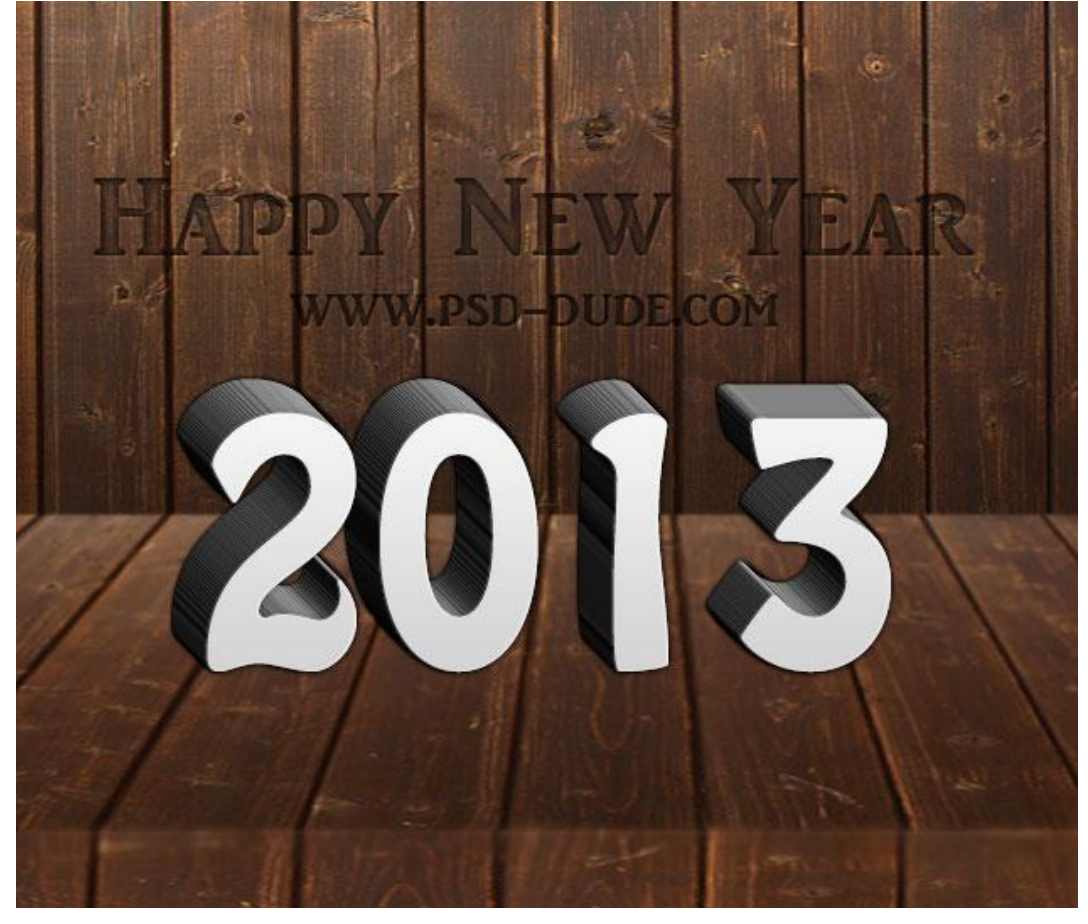

12) Enkele kleine aanpassingen: geef laag "3D" Kleurbedekking met witte kleur en modus Bedekken.

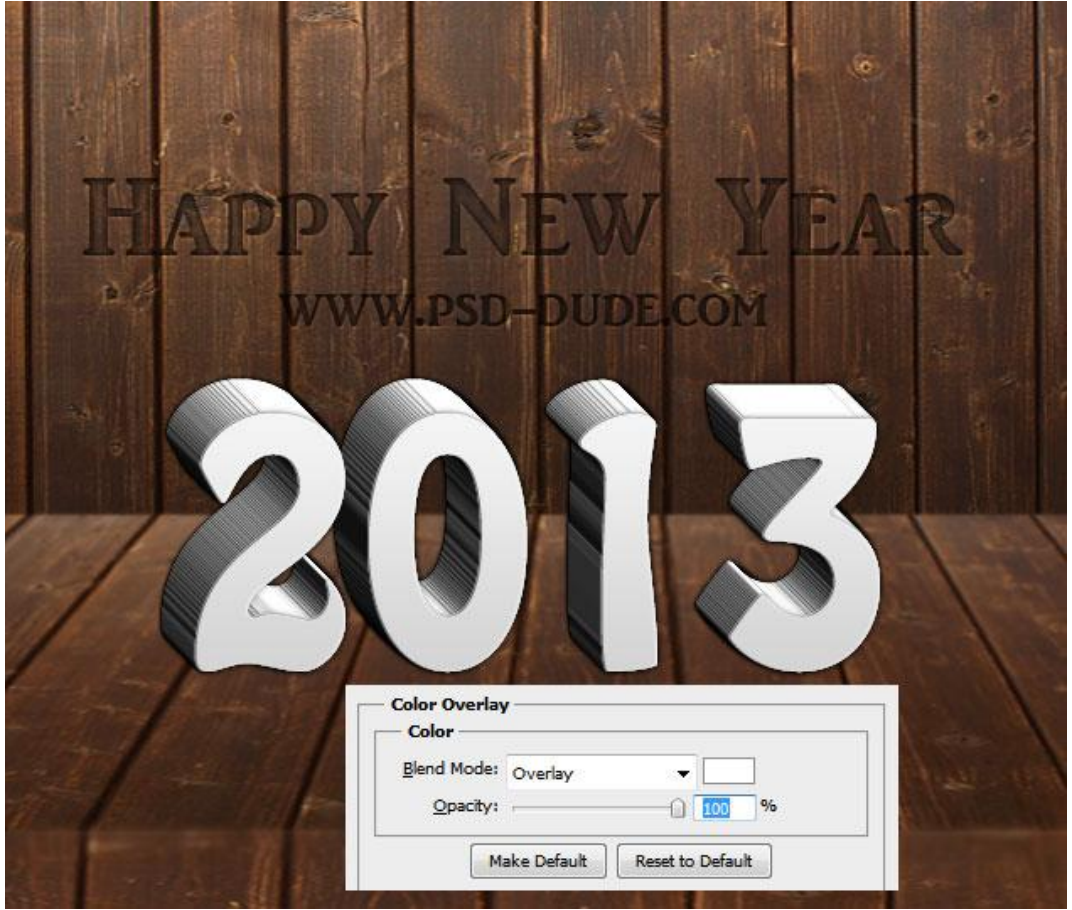

Nieuwjaar tekst effect - blz 10

13) Op laag "3D" : Filter  $\rightarrow$  Vervagen  $\rightarrow$  Oppervlak vervagen om de laag te verzachten.

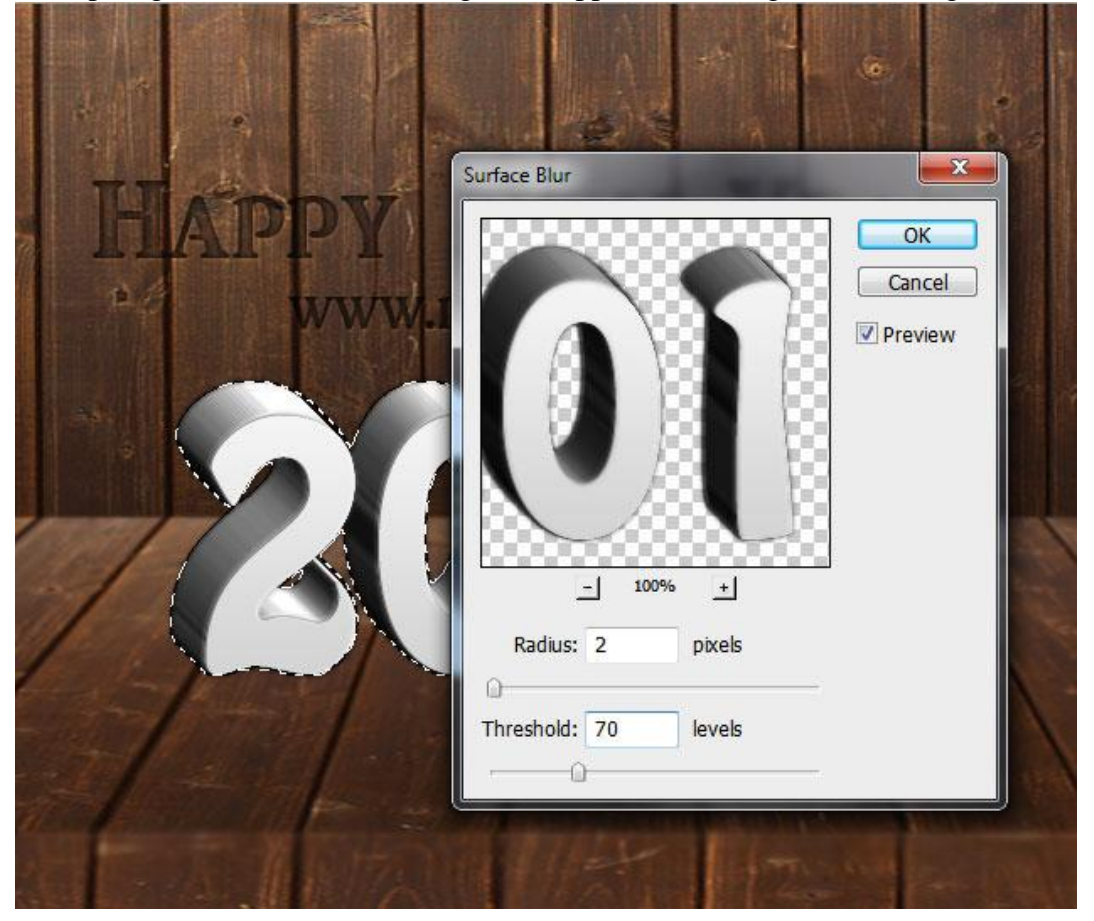

14) Zachte schaduw onder de 3D tekst toevoegen : tekst moet lijken op de tafel te staan. Nieuwe laag; Ovalen selectie maken; vullen met zwart; Gaussiaans Vervagen; modus = Vermenigv.

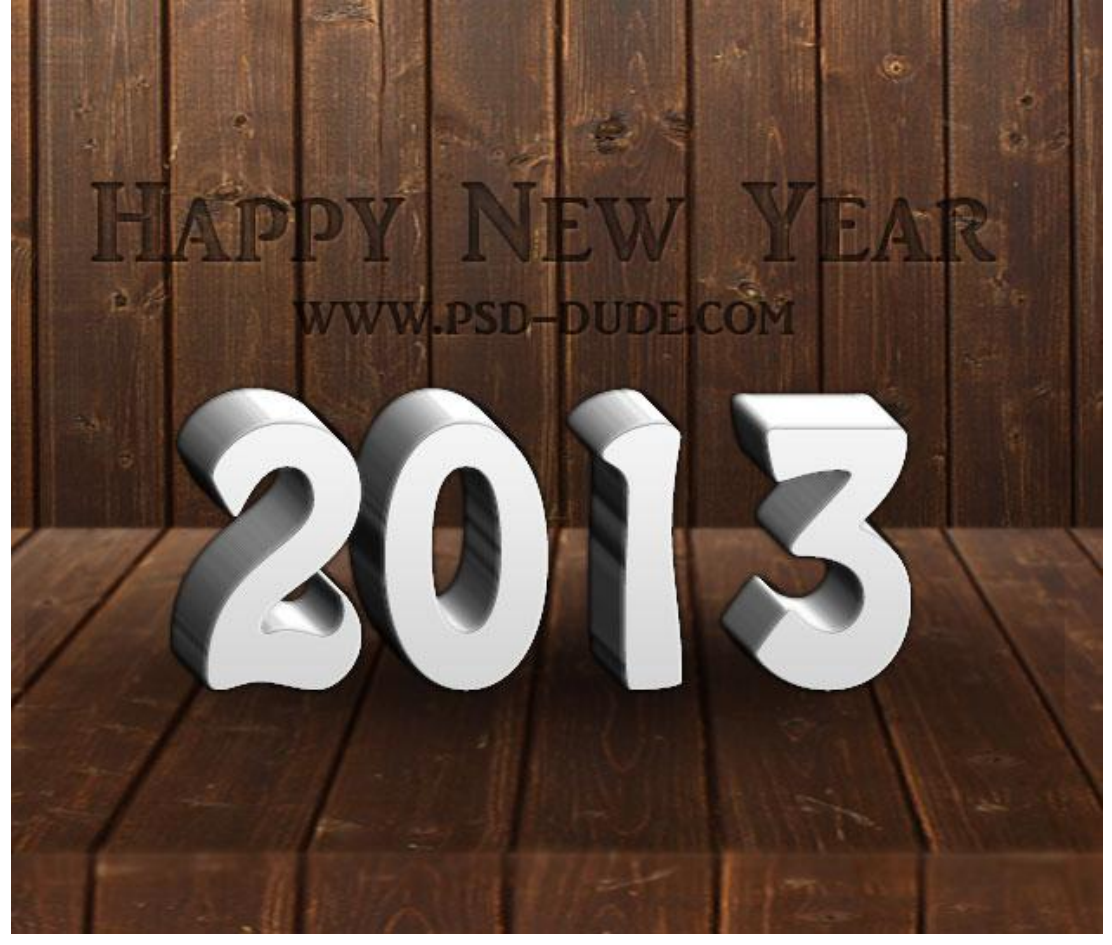

15) Selecteer de lagen "3D object" en "3D" en voeg die beide lagen samen.Geef bekomen laag een Patroonbedekking: modus = Lineair Doordrukken; gebruik een Kerst patroon. Dit mooie rode Chinese patroon werd in deze oefening gebruikt.

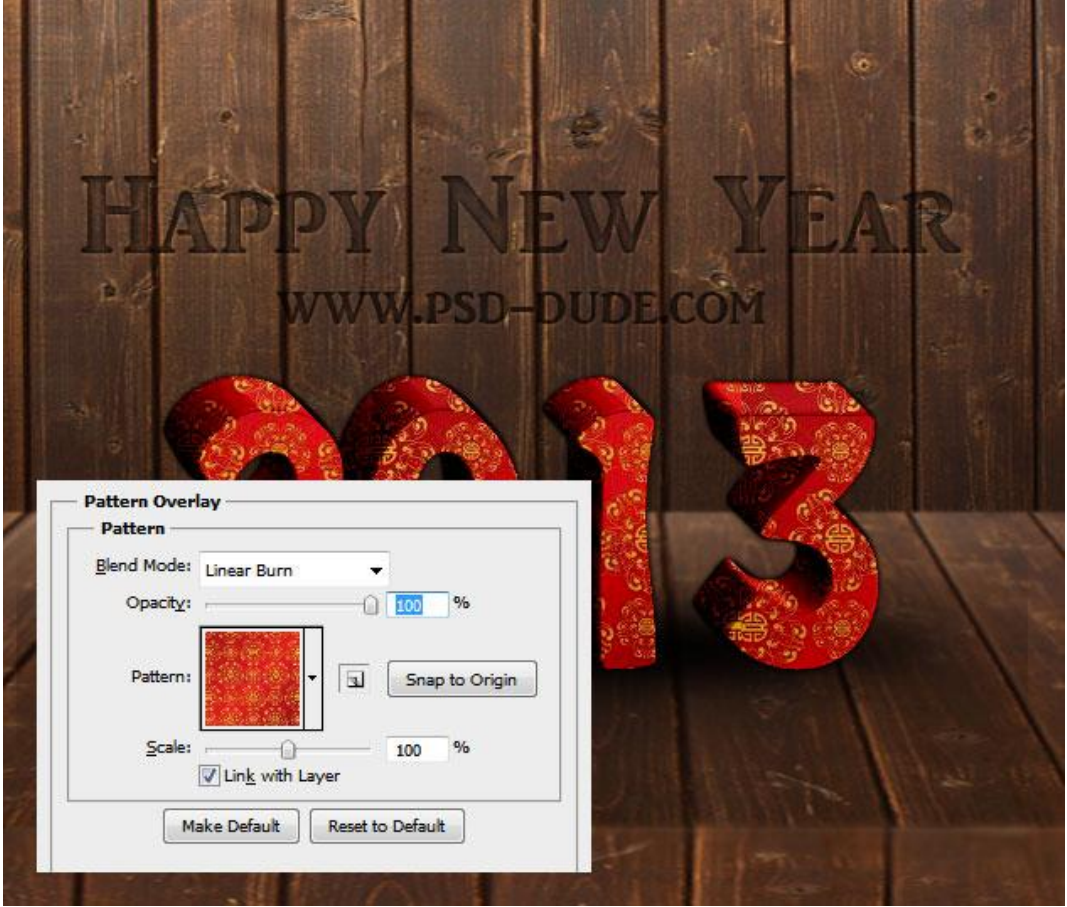

16) Nog wat mooie decoraties toevoegen; o.a. een Kerst krans. Download deze mooie Kerst penselen. Nieuwe laag; noem de laag "Kerst krans"; teken de vorm voor deze krans met Ovaal vormgereedschap; optie op paden.

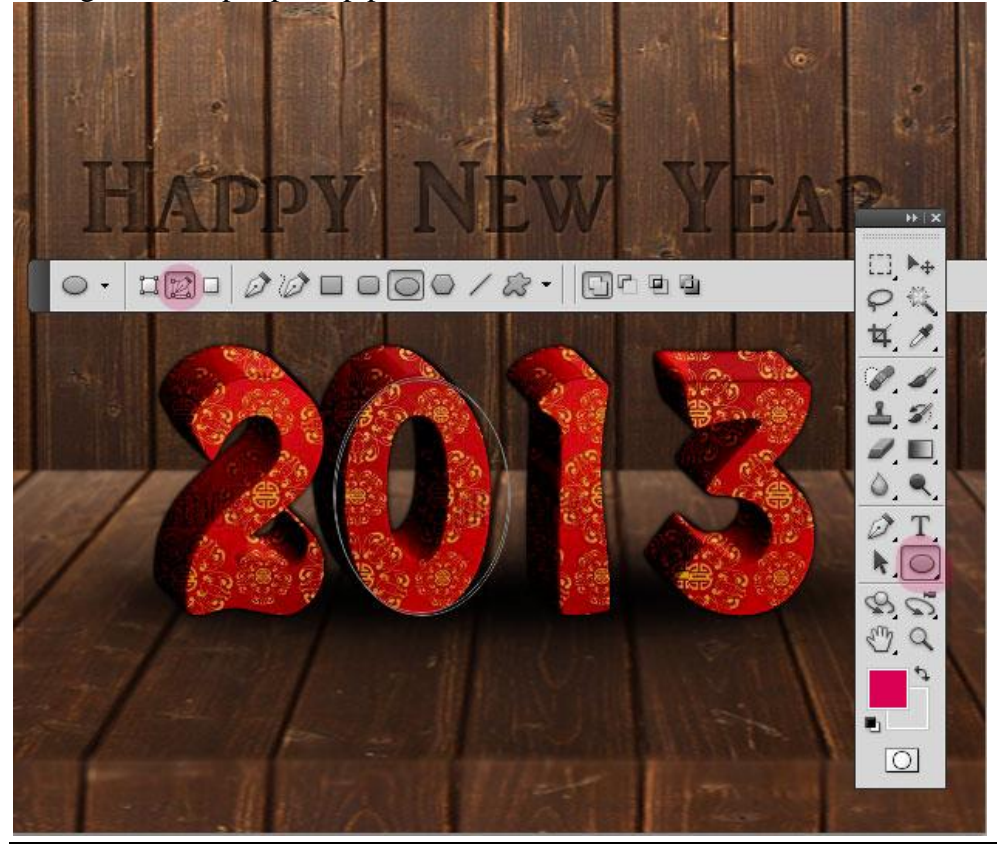

Nieuwjaar tekst effect - blz 12

17) Penseel instellen : kies een leuk Kerst penseel; voorgrondkleur = #1D6400 en Achtergrondkleur = #173F03 ; Pad omlijnen met dit Kerstpenseel.

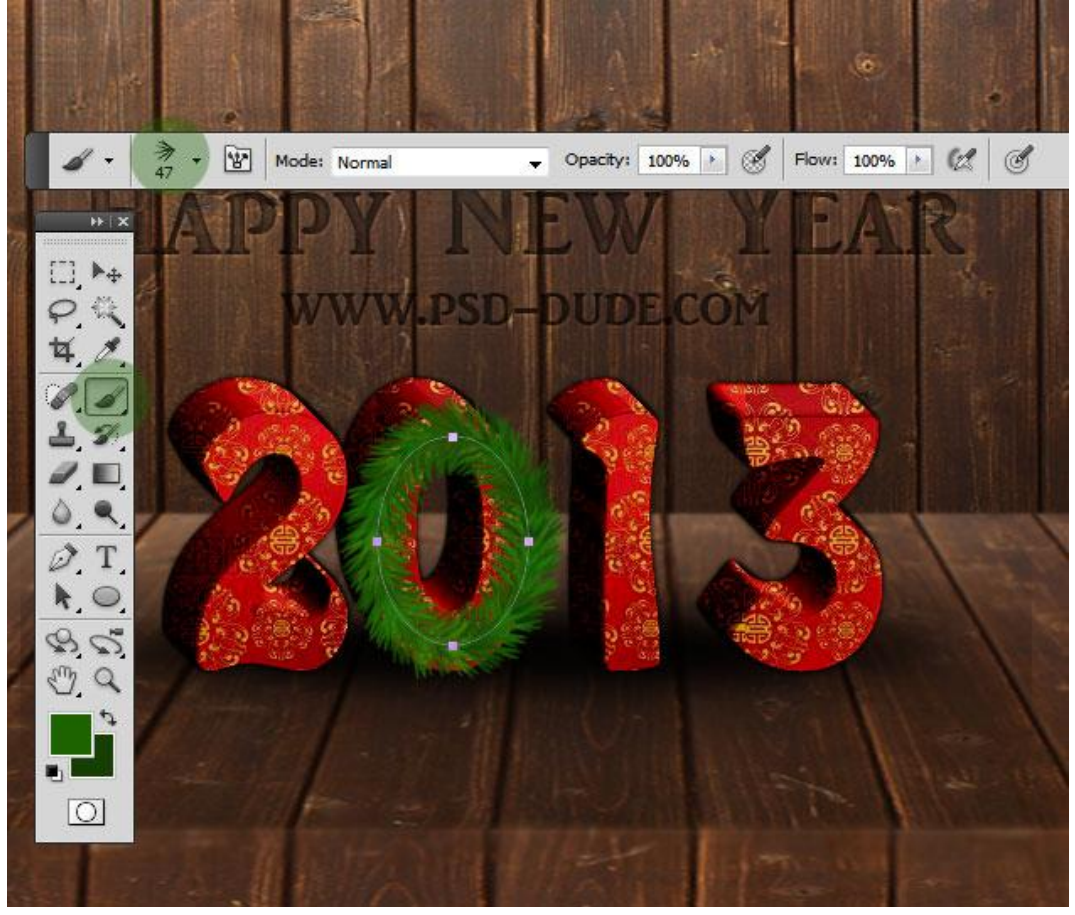

18) Filter  $\rightarrow$  Verscherpen  $\rightarrow$  Slim Verscherpen met volgende instellingen.

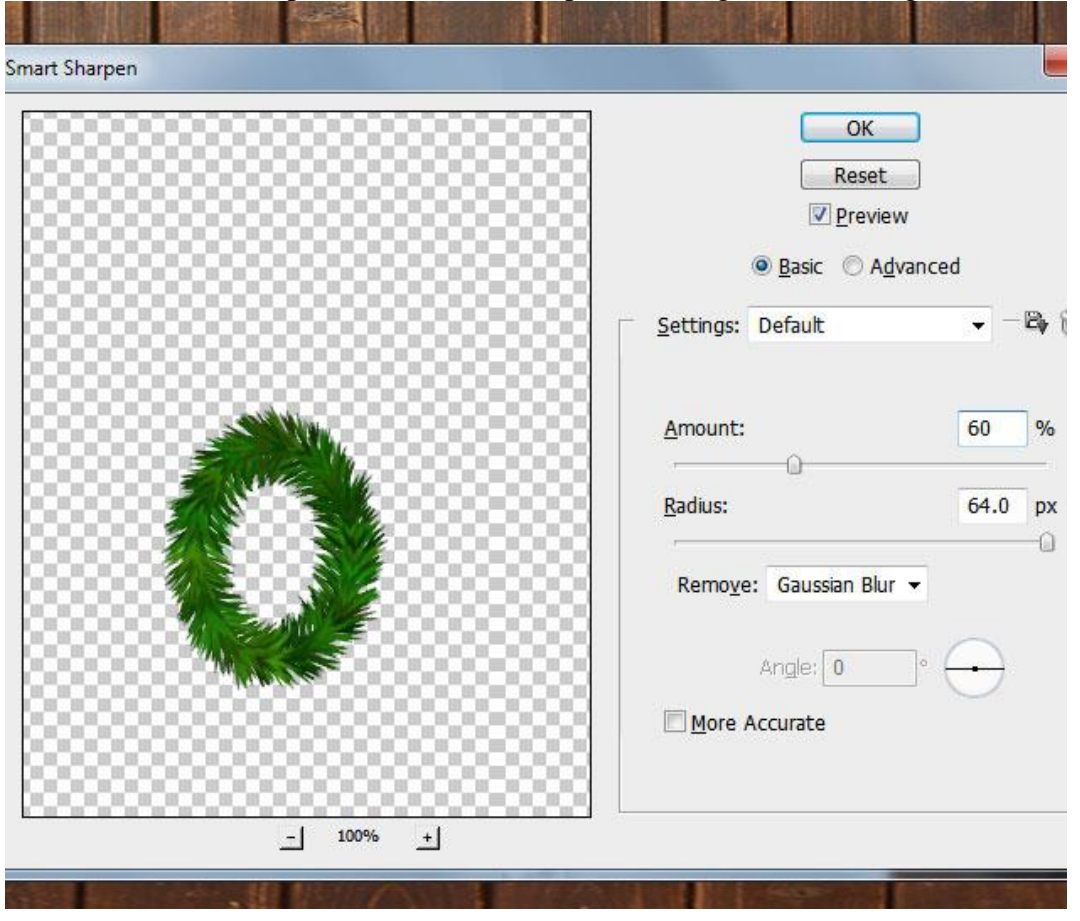

19) Geef de laag ook nog Slagschaduw.

Indien gewenst gebruik je meerdere lagen om de ovaal te omlijnen met een Kerst penseel met verschillende kleuren.

Voeg nog eenvoudige Kerst decoraties toe zoals kerstballen; sterren; goud ; ...

Zie deze les waar details toegevoegd werden:

http://www.psd-dude.com/tutorials/photoshop.aspx?t=create-a-christmas-tree-photoshop-text-effect

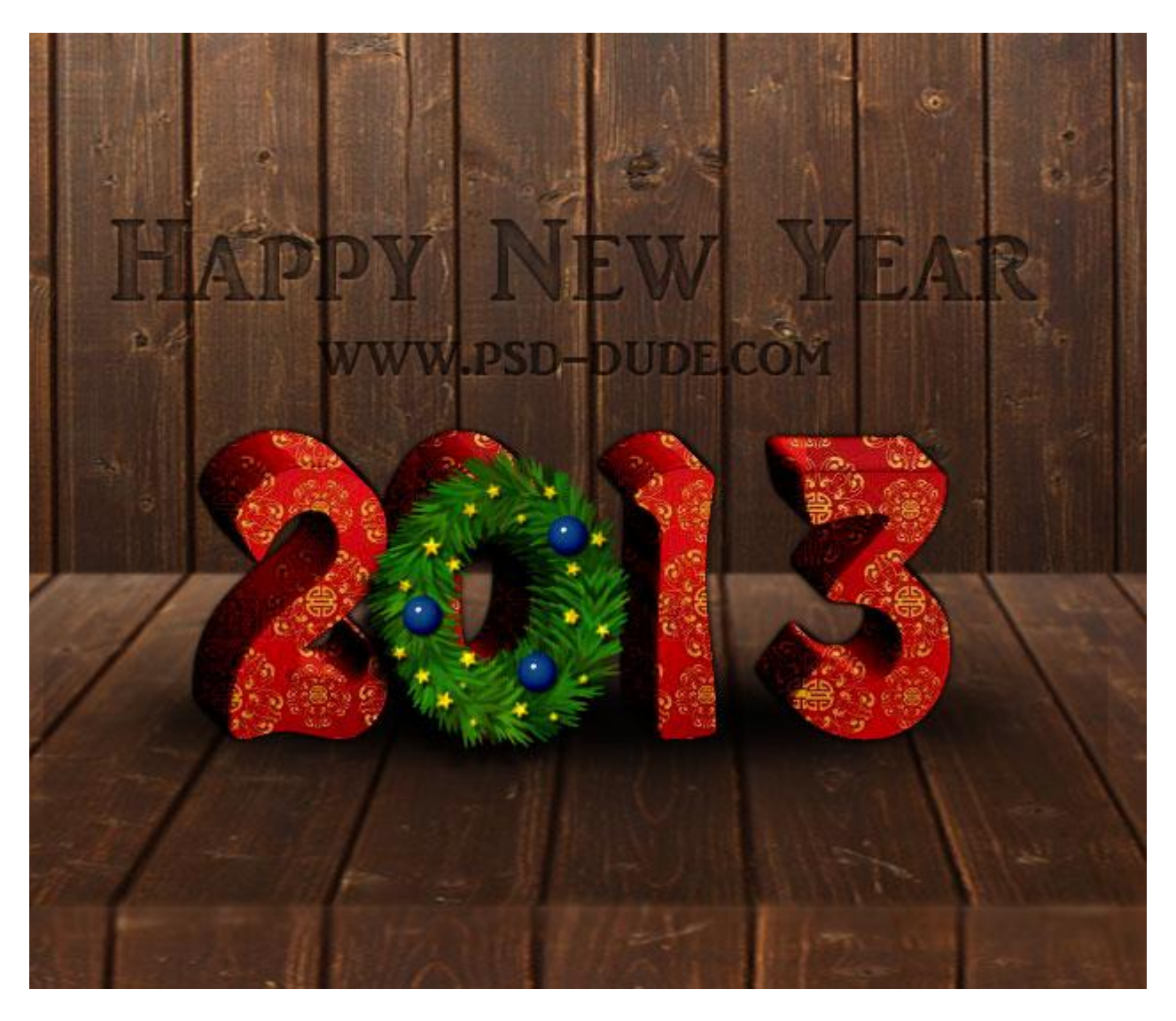

20) Gebruik ook deze mooie goud / zilveren strik op je afbeelding; pas grootte en plaats aan. Geef een eenvoudige Slagschaduw en Schaduw binnen (modus = Bedekken).

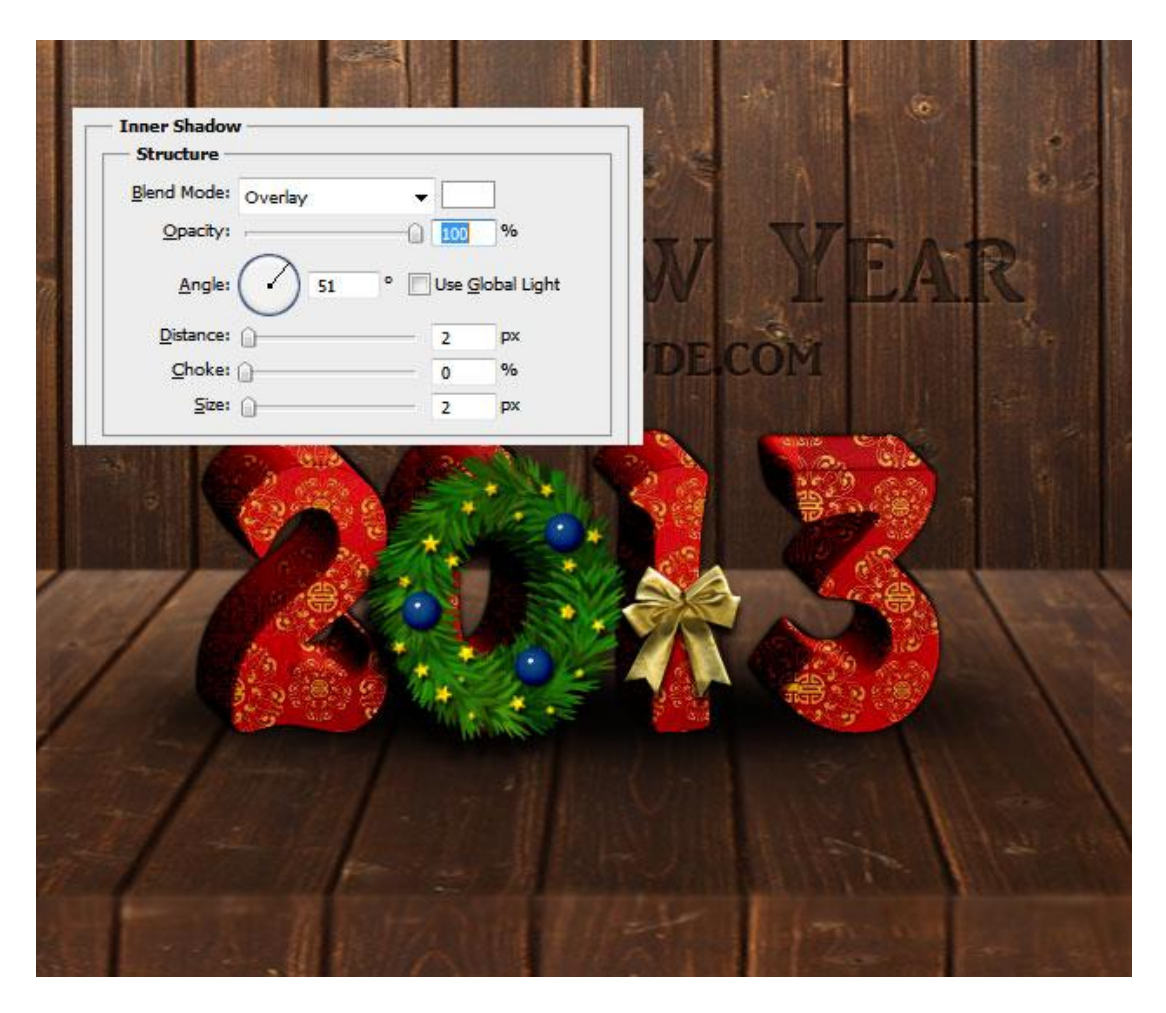

21) Nog wat Kerstballen aan de houten achtergrond hangen alsook enkele gouden sterren.

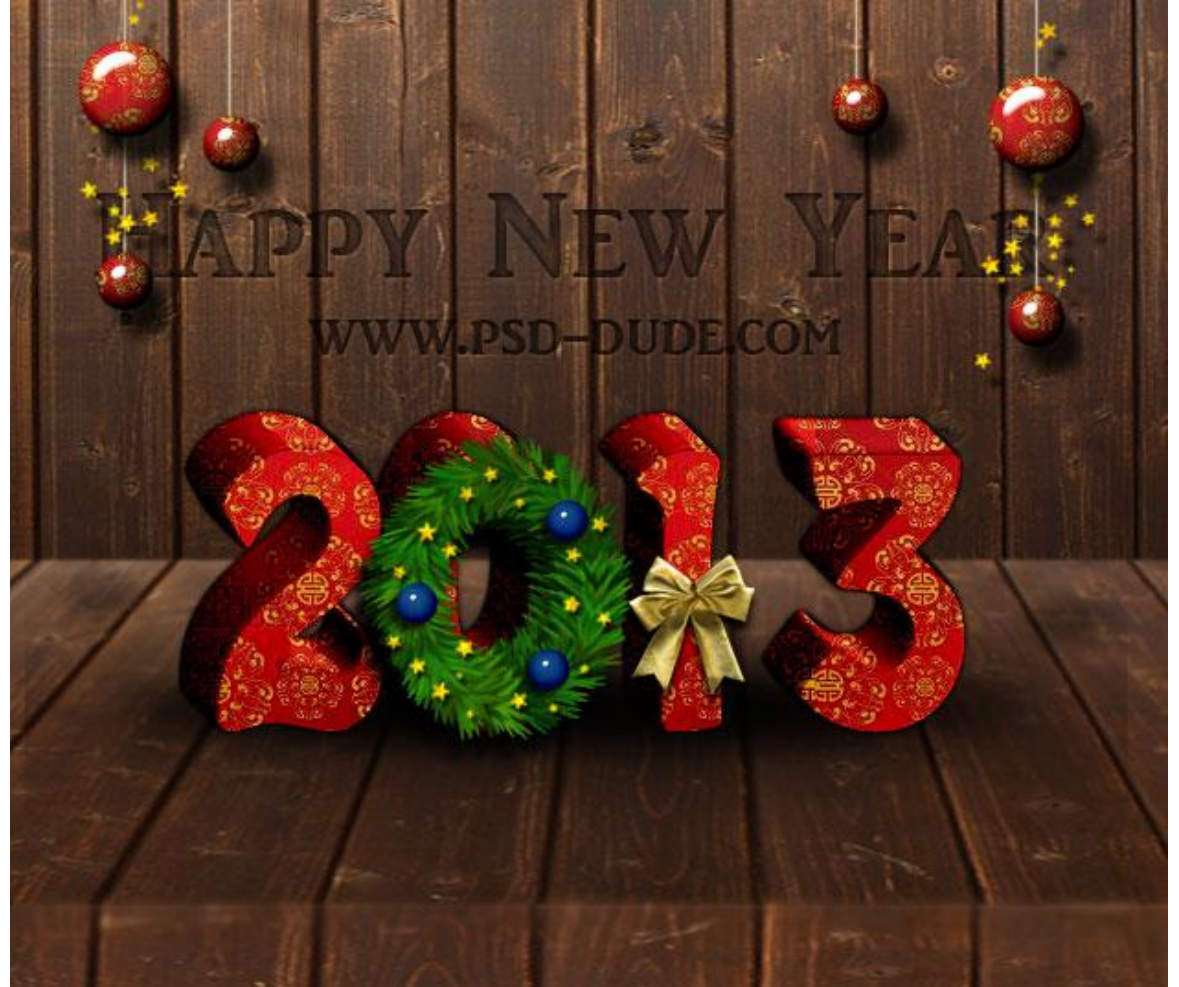

22) Nieuwe bovenste laag toevoegen; noem de laag "vignet"; vul met een kleur; zet laagvulling op 0% ; geef de laag Gloed binnen met zwarte kleur.

| Stijien                            | Structuur                                                                                                    | UK          |
|------------------------------------|----------------------------------------------------------------------------------------------------|-------------|
| Opties voor overvloeien: aangepast |                                                                                                    | Annuleren   |
| 🔄 Slagschaduw                      | Overvloeimodus: Bedekken                                                                                                    | Niouwo stil |
| 🔄 Schaduw binnen                   | Dekking: 70 %                                                                                                    | Vegeverten  |
| 🔄 Gloed buiten                     | Ruis: 🗋 🛛 0 %                                                                                                    | Voorverton  |
| 🛛 Gloed binnen                     | Image: A state of the state of the state |             |
| 🔲 Schuine kant en reliëf           | Elementen                                                                                                    |             |
| Contour                            | Tarkaidu Zarkter -                                                                                                    |             |
| Structuur Structuur                | Techniek: Zachter V                                                                                                    |             |
| 🔲 Satijn                           | Bron: Centreren Rand                                                                                                    |             |
| 🕅 Kleurbedekking                   | Inperken: 0 %                                                                                                    |             |
| 🕅 Verloopbedekking                 | Grootte: 147 px                                                                                                    |             |
| Patroonbedekking                   | - Kwaliteit                                                                                                    |             |
| 🗌 Lijn                             | Contour: Anti-aliased                                                                                                    |             |
|                                    | Bereik: 50 %                                                                                                    |             |
|                                    | Jitter: 🗋 🛛 🛛 %                                                                                                    |             |
|                                    | Tot standaardwaarden maken Standaardwaarden herstellen                                                                                                    |             |

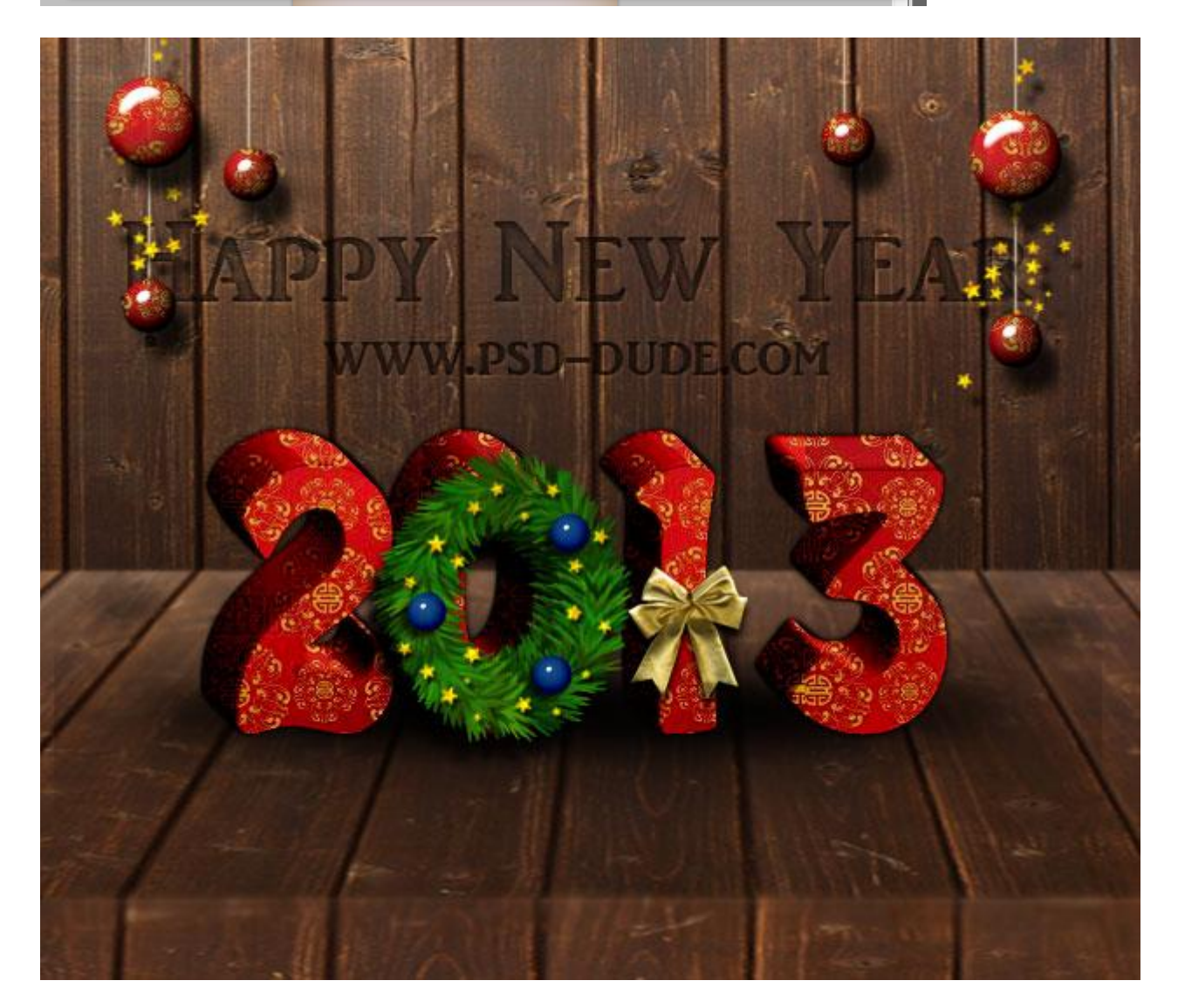